# UNIDAYS

## Verification

Verify your student status with UNiDAYS.

## Create a UNiDAYS Account

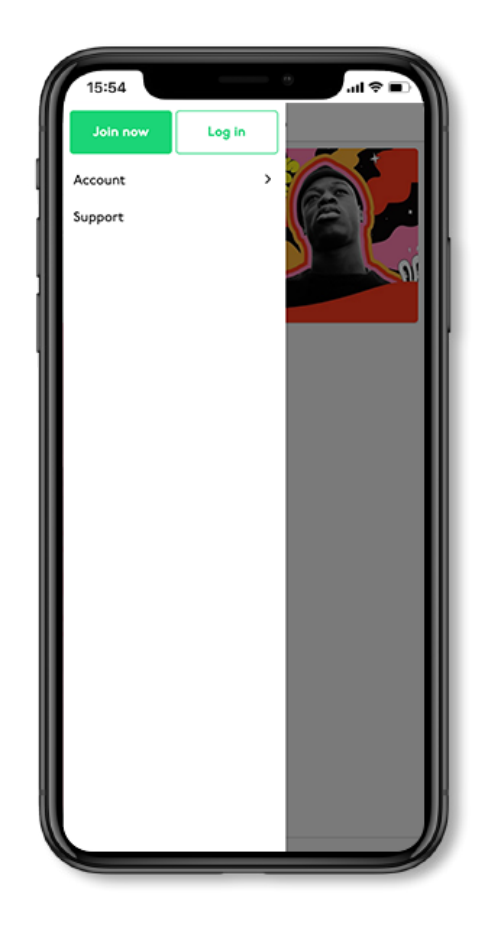

| 15:54                                         |                                                                                                  | .ail ≑ ∎                                                                                           |
|-----------------------------------------------|--------------------------------------------------------------------------------------------------|----------------------------------------------------------------------------------------------------|
| ≡                                             | UNiDA                                                                                            | YS                                                                                                 |
|                                               | Join UNiDA                                                                                       | YS now                                                                                             |
| Person                                        | al email address                                                                                 |                                                                                                    |
| Confirm                                       | m personal email a                                                                               | ddress                                                                                             |
| Passwa                                        | ord                                                                                              |                                                                                                    |
| Confirm                                       | m password                                                                                       |                                                                                                    |
| O Mol                                         | e 🔿 Female                                                                                       |                                                                                                    |
|                                               | Join nov                                                                                         | <i></i>                                                                                            |
| By tappi<br><u>Service</u><br><u>Policy</u> c | ing 'Join now', you o<br>, have read and und<br>and <u>Cookie Policy</u> a<br>are 16 years of ag | agree to the <u>Terms of</u><br>derstood the <u>Privacy</u><br>nd confirm that you<br>ge or older. |
|                                               | Log in                                                                                           |                                                                                                    |
|                                               |                                                                                                  |                                                                                                    |
|                                               |                                                                                                  |                                                                                                    |

## Go to the UNIDAYS site

Head to www.myunidays.com with either your academic email address or ID card to hand.

## Join UNiDAYS

Create a UNiDAYS account unsing your personal email address and a password.

## Verifying your student status with UNiDAYS - Portal

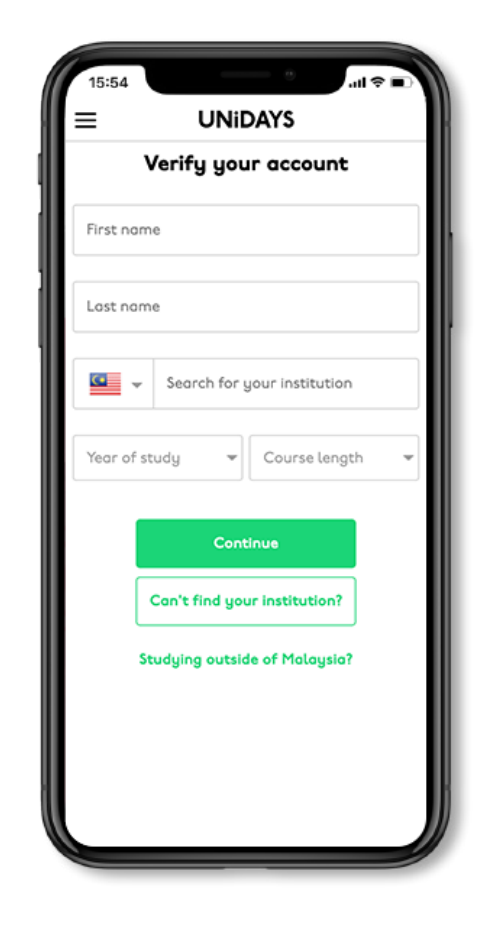

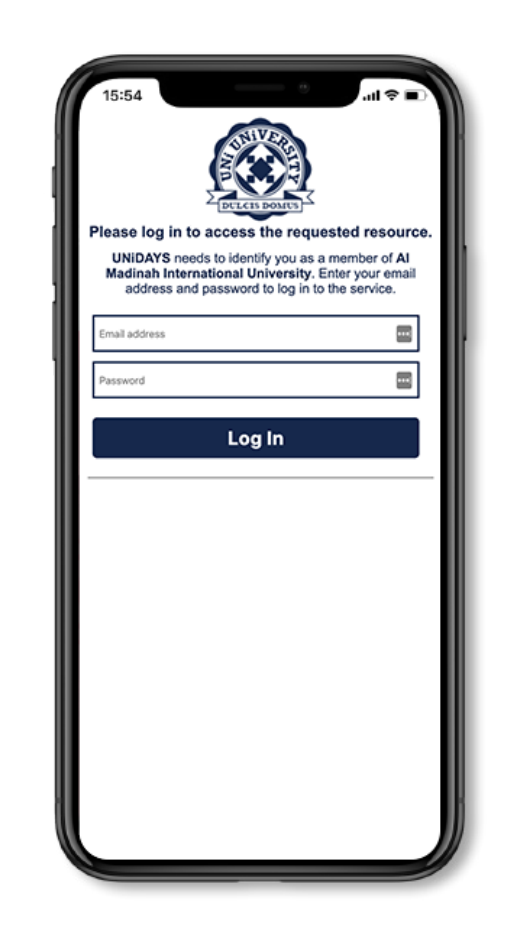

## Submit your academic details

Enter your institution name, your year of study, and course length.

#### Log in to your Institution Portal

Log in to your institution learning portal using the credentials (username/ email and password) provided to you by your institution, in order to verify your student status.

## Verifying your student status with UNiDAYS - Academic Email

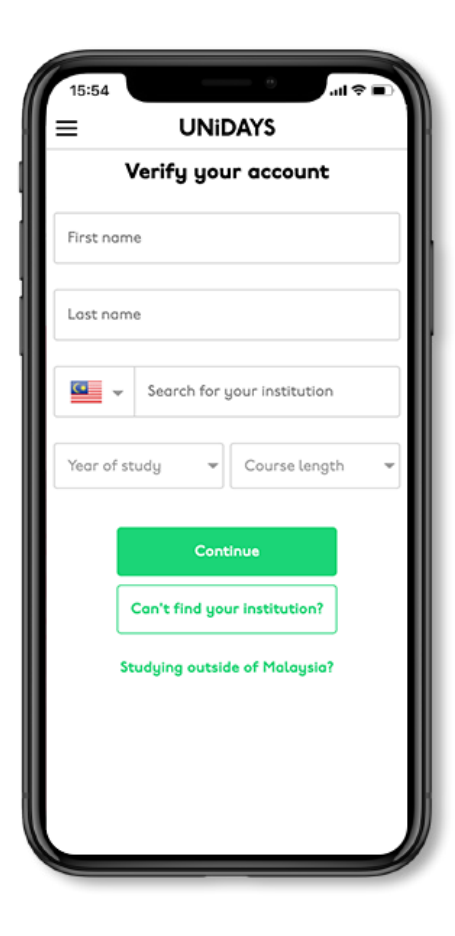

| =                        | UNIDAYS                                               |                                            |
|--------------------------|-------------------------------------------------------|--------------------------------------------|
| <u>۱</u>                 | /erify your acc                                       | ount                                       |
| Tell us yo<br>address so | our personal <b>AIMST Ur</b><br>o we can send you a v | <b>niversity</b> email<br>erification link |
| Personal                 | institution email addr                                | ess                                        |
| Confirm i                | nstitution email addre                                | ess                                        |
| AIMST Un<br>Bedong       | iversity                                              | Change                                     |
|                          | Send email                                            |                                            |
|                          | Support                                               |                                            |
|                          |                                                       |                                            |
|                          |                                                       |                                            |
|                          |                                                       |                                            |

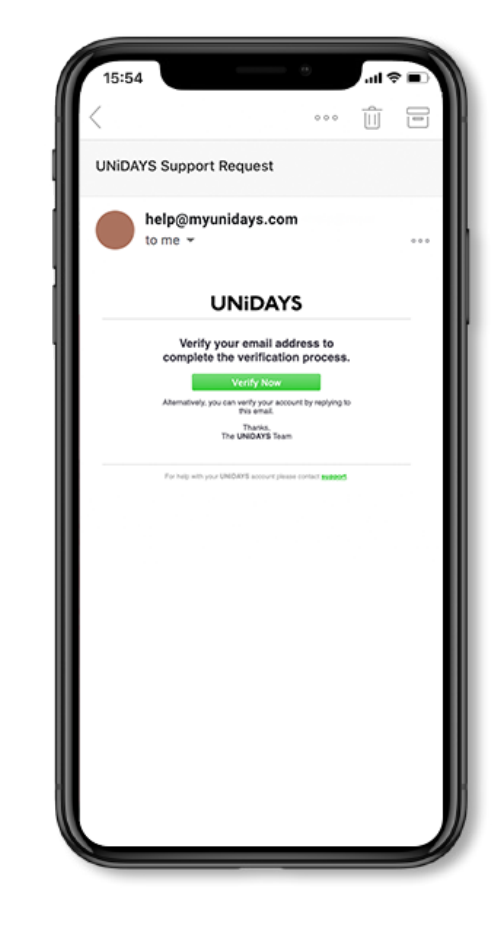

#### Submit your academic details

Enter your institution name, your year of study and course length.

#### Add your academic email address

This is the email address provided by your institution.

## Check your inbox

Look for an email from UNiDAYS and click the verification button, in order to verify your student status.

## Verifying your student status with UNiDAYS - Student ID

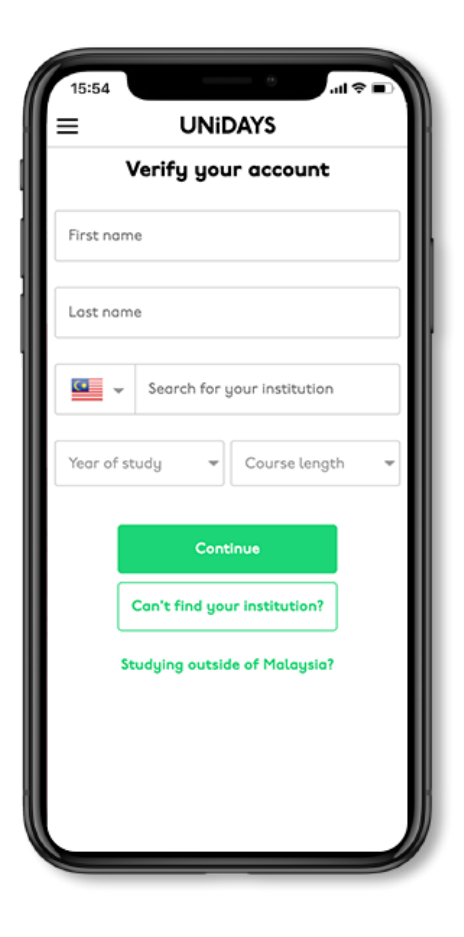

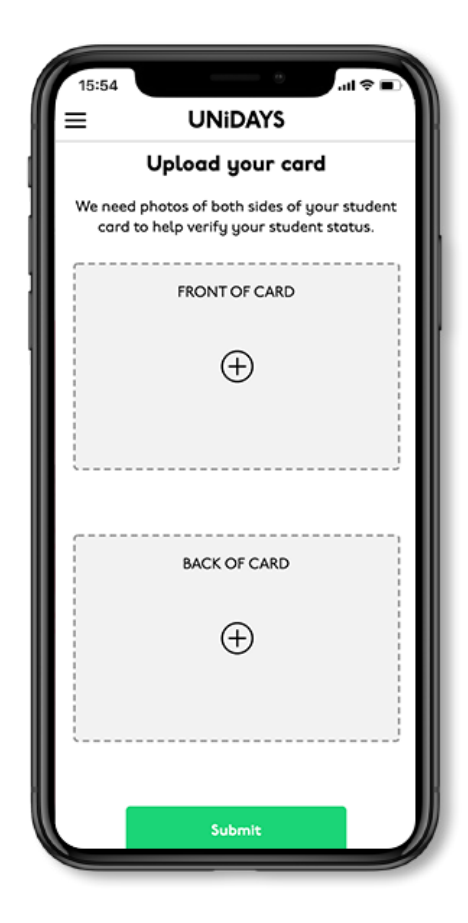

#### Submit your academic details

Enter your institution name, your year of study, and course length.

## Upload your student ID

Upload a photo of the front and back of your academic indentity card, and submit it for review.

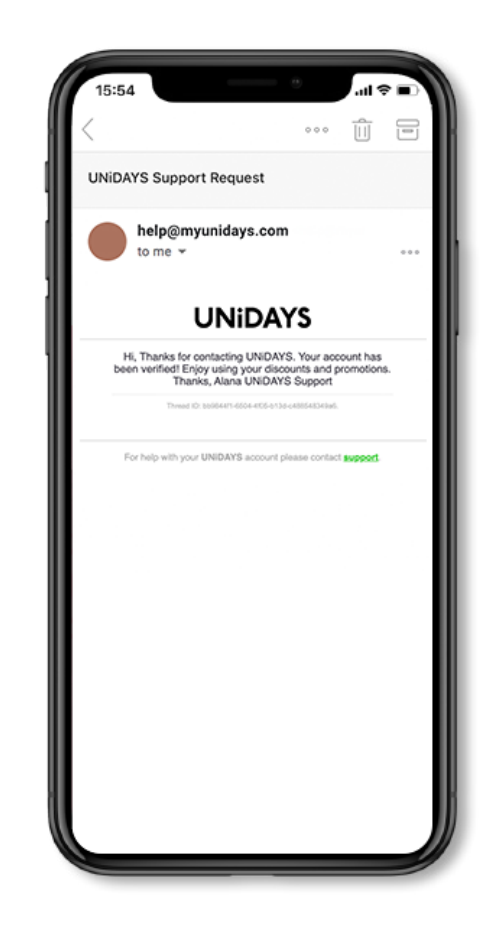

## Check your inbox

Look for an email from UNiDAYS confirming you have successfully verified your student status.